# LISTE, FILTRIRANJE, FUNKCIJE I PIVOT TABELE

| _                | _         | Vrsta   |          |              |         |
|------------------|-----------|---------|----------|--------------|---------|
| Datum            | Iznos     | racuna  | Otvorio  | Filijala     | Stranka |
| 15. februar 2011 | 256,00    | ziro    | Referent | centar       | stara   |
| 16. februar 2011 | 245,00    | tekuci  | Salter   | preko Morace | nova    |
| 17. februar 2011 | 698,00    | ziro    | Salter   | centar       | stara   |
| 18. februar 2011 | 41.256,00 | tekuci  | Referent | centar       | nova    |
| 19. februar 2011 | 5.896,00  | ziro    | Salter   | centar       | nova    |
| 20. februar 2011 | 258,00    | ziro    | Referent | centar       | nova    |
| 21. februar 2011 | 526,00    | stednja | Salter   | centar       | nova    |
| 22. februar 2011 | 256,00    | tekuci  | Referent | preko Morace | nova    |
| 23. februar 2011 | 369,00    | ziro    | Referent | preko Morace | nova    |
| 24. februar 2011 | 459,00    | stednja | Referent | preko Morace | nova    |
| 25. februar 2011 | 369,00    | tekuci  | Salter   | preko Morace | nova    |
| 26. februar 2011 | 5.478,00  | ziro    | Salter   | centar       | nova    |
| 27. februar 2011 | 5.648,00  | tekuci  | Salter   | preko Morace | nova    |
| 28. februar 2011 | 45.687,00 | stednja | Referent | preko Morace | nova    |
| 1. mart 2011     | 12.456,00 | ziro    | Referent | preko Morace | nova    |
| 2. mart 2011     | 400,00    | tekuci  | Referent | preko Morace | nova    |
| 3. mart 2011     | 258,00    | stednja | Referent | preko Morace | nova    |
| 4. mart 2011     | 569,00    | tekuci  | Referent | preko Morace | nova    |
| 5. mart 2011     | 6.987,00  | stednja | Referent | preko Morace | nova    |
| 6. mart 2011     | 25.698,00 | stednja | Referent | preko Morace | nova    |
| 7. mart 2011     | 478,00    | stednja | Referent | preko Morace | nova    |
| 8. mart 2011     | 121,00    | tekuci  | Referent | preko Morace | nova    |
| 9. mart 2011     | 400,00    | tekuci  | Referent | preko Morace | nova    |
| 10. mart 2011    | 258,00    | ziro    | Referent | preko Morace | nova    |
| 11. mart 2011    | 236,00    | tekuci  | Referent | preko Morace | nova    |

# ZAŠTITA

1. Zaštititi radni list (zabraniti bilo kakvu promjenu pomoću password-a **2god**) i podesiti da se radna sveska otvara pomoću password-a **IS**.

#### **ADVANCED FILTER:**

- 1. Izlistati sve iznose koji su *veći od 350* i koje je otvorio *Referent*. Novu listu kopirati na posebno mjesto (u okviru istog radnog lista), tako da na jednom radnom listu imamo i originalnu tabelu i filtrirane podatke.
- 2. Izlistati sve račune koji su *manji od 240* ili su otvoreni za *staru* stranku. Novu listu kopirati na posebnom mjestu (ne filtrirati podatke u listi).
- 3. Izlistati sve račune koji su *manji od 240* a otvoreni su za *staru* stranku. Novu listu kopirati na posebnom mjestu (ne filtrirati podatke u listi).

# ZADACI ZA VJEŽBANJE

- 1. Izlistati sve račune koji su otvoreni u filijali u centru ili u filijali preko Morače.
- 2. Izlistati sve žiro račune koji su otvoreni za staru stranku.
- 3. Izlistati sve tekuće račune otvorene u filijali u centru ili stedne račune koji su otvoreni za novu stranku a otvorio ih je Referent.
- 4. Izlistati sve račune na kojima su iznosi veći od 350 € a manji od 650 € a otvoreni su u filijali preko Morace, ili im je iznos veći od 850 € a manji od 7000 € a otvoreni su u filijali u centru.
- 5. Izlistati sve stedne račune nove stranke na kojima ima više od 3500 €.

# IZRAČUNATI

- 1. Koliki je prosječan iznos *žiro računa* na kojima ima *više od 300 EURA* (DAVERAGE)
- 2. Prebrojati sve tekuće račune koji su otvoreni u filijali preko morače (DCOUNTA)
- 3. Izračunati sumu svih računa koje je otvorio Referent (DSUM)
- 4. Naći maximalan iznos na tekućem računu Nove stranke (DMAX)
- 5. Naći minimalan iznos na računu (bilo kojem) stare stranke (DMIN)

#### ZADACI ZA VJEŽBANJE

- 1. Izračunati sumu iznosa na svim žiro računima koje je otvorio šalter ili su (žiro računi) otvoreni u filijali u centru.
- 2. Izračunati prosjek iznosa na svim tekućim računima koji bsu otvnoreni u filijali preko Morače a čiji je iznos veći od 680 €.
- 3. Prebrojati koliko je tekućih računa otvoreno za novu stranku u filijali preko Morače ili im je (tekućim računima) iznos manji od 378 €.
- 4. Koji je najveći iznos na tekućem računu nove stranke u filijali preko Morače.
- 5. Koliko ima štednih računa u filijali preko Morače a da im je iznos manji od 1250 € ili veći od 380 €.

| A                                             | [Aria] + 10 + B Z 및 巨 三 三 国 1 1 2 % , 13 43 律 律   Ⅱ + ▲ + ↓ |          |         |          |                     |            |              |             |                  |                     |             |                                             |
|-----------------------------------------------|-------------------------------------------------------------|----------|---------|----------|---------------------|------------|--------------|-------------|------------------|---------------------|-------------|---------------------------------------------|
| DAVERAGE V X 1 = DAVERAGE (A2:F27;B2;G10:H11) |                                                             |          |         |          |                     |            |              |             |                  |                     |             |                                             |
|                                               | A                                                           | В        | C       | D        | E                   | F          | G            | Н           | I                | J                   | K           | L M N O                                     |
| 1                                             |                                                             |          |         |          |                     |            |              |             |                  |                     |             |                                             |
| <u> </u>                                      |                                                             |          | Vroto   |          |                     |            |              |             |                  |                     |             |                                             |
|                                               | Determ                                                      |          | visia   | <b>A</b> | <b>F</b> 1111 - 1 - | <b>0</b>   |              |             |                  |                     |             |                                             |
| 2                                             | Datum                                                       | Iznos    | racuna  | Otvorio  | Filijala            | Stranka    |              |             |                  |                     | _           | kriterijum                                  |
| 3                                             | 12.12.2005                                                  | 256,00   | ziro    | Referent | centar              | stara      |              |             |                  |                     | - (         | · · · · · ·                                 |
| 4                                             | 12.12.2006                                                  | 245,00   | tekuci  | Salter   | preko Morace        | nova       | Koja ekspo   | zitura ima  | vise novih r     | acuna?              | (na         | aziv kolone i polje koje                    |
| 5                                             | 12.12.2007                                                  | 698,00   | ziro    | Salter   | centar              | stara      | Koliko je o  | dnos depoz  | uta Istednj      | e?                  | i i         | e nostavlieno unitom)                       |
| 6                                             | 12.12.2008                                                  | 41256,00 | tekuci  | Referent | centar              | nova       | Koliko je ra | acuna otvor | eno u svako      | oj filijali (podelj | 14 J.       | e postavijeno upitom)                       |
| 7                                             | 12.12.2009                                                  | 5896,00  | ziro    | Salter   | centar              | nova       |              |             |                  |                     |             |                                             |
| 8                                             | 12.12.2010                                                  | 258,00   | ziro    | Referent | centar              | nova       |              |             |                  |                     | /           |                                             |
| 9                                             | 12.12.2011                                                  | 526,00   | stednja | Salter   | centar              | nova       | 1. upit      |             |                  |                     |             |                                             |
|                                               |                                                             |          |         | L .      |                     |            |              | Vrsta       |                  |                     |             |                                             |
| 10                                            | 12.12.2012                                                  | 256,00   | tekuci  | Referent | preko Morace        | nova       | Iznos        | racuna      |                  |                     |             | selektovana baza                            |
| 11                                            | 12.12.2013                                                  | 369,00   | ziro    | Referent | preko Morace        | nova       | >300         | ziro        |                  |                     |             |                                             |
| 12                                            | 12.12.2014                                                  | 459,00   | stednja | Referent | preko Morace        | nova       |              |             |                  |                     |             |                                             |
| 13                                            | 12.12.2015                                                  | 369,00   | tekuci  | Salter   | preko Morace        | nova       | 910:H11)     | Functi      | ion Argume       | ents                |             | 2 🛛                                         |
| 14                                            | 12.12.2016                                                  | 5478,00  | ziro    | Salter   | centar              | nova       |              |             | ACE .            |                     |             |                                             |
| 15                                            | 12.12.2017                                                  | 5648,00  | tekuci  | Salter   | preko Morace        | nova       |              | DMVLP       |                  |                     |             | <b>T</b> (10. 1 10.10                       |
| 16                                            | 12.12.2018                                                  | 45687,00 | stednja | Referent | preko Morace        | nova       |              |             | Database         | AZ:FZ7              |             | = {"Datum"\"Iznos"\"Vr                      |
| 17                                            | 12.12.2019                                                  | 12456,00 | ziro    | Referent | preko Morace        | nova       |              |             | Field            | B2                  |             | 💽 = "Iznos"                                 |
| 18                                            | 12.12.2020                                                  | 400,00   | tekuci  | Referent | preko Morace        | nova       |              |             | Criteria         | G10:H11             | -1          | <b>5</b> = G10:H11                          |
| 19                                            | 12.12.2021                                                  | 258,00   | stednja | Referent | preko Morace        | nova       |              |             |                  |                     | /           |                                             |
| 20                                            | 12.12.2022                                                  | 569,00   | tekuci  | Referent | preko Morace        | nova       |              |             |                  | -                   |             | = 4979,4                                    |
| 21                                            | 12.12.2023                                                  | 6987,00  | stednja | Referent | preko Morace        | nova       |              | Avera       | rne values       | s in a column in a  | list of tal | base that match conditions you specify.     |
| 22                                            | 12.12.2024                                                  | 25698,00 | stednja | Referent | preko Morace        | nova       |              |             |                  |                     |             |                                             |
| 23                                            | 12.12.2025                                                  | 478,00   | stednja | Referent | preko Morace        | nova       |              |             |                  |                     |             |                                             |
| 24                                            | 12.12.2026                                                  | 121,00   | tekuci  | Referent | preko Morace        | nova       |              |             | Criteria i       | is the range of ce  | e ton       | tains the conditions you specify. The range |
| 25                                            | 12.12.2027                                                  | 400,00   | tekuci  | Referent |                     |            | $\leq 1$     |             |                  | includes a column   |             | the cell below the laber of a collucion.    |
| 26                                            | 12.12.2028                                                  | 258,00   | ziro    | Referen  | Posts               | vlieni     |              | Environt    |                  | 4070                |             |                                             |
| 17 12 12 2020 120 00 tokusi Deferen           |                                                             |          |         |          | I UStavijeli Formu  |            |              |             | a result –       | ,,,,,,              |             |                                             |
|                                               |                                                             |          |         |          | krite               | kriterijum |              |             | zaglavlje kolone |                     |             | OK Cancel                                   |
| Point Ivoir rožupomo NIM                      |                                                             |          |         |          |                     |            |              | NUM         |                  |                     |             |                                             |
| Koju racunanio                                |                                                             |          |         |          |                     |            |              | NOP1        |                  |                     |             |                                             |
|                                               |                                                             |          |         |          |                     |            |              |             |                  |                     |             |                                             |

# **PIVOT TABELE**

- 1. Pomoću izvedenih/Pivot tabela prikazati sumarne iznose po filijalama i strankama
- 2. Pomoću izvedenih/Pivot tabela prikazati prosječne iznose po vrstama računa, strankama i filijalama.

# DIJAGRAMI

1. Pomoću dijagrama kolone prikazati iznose po datumima onih strankie koje su otvorile račun u filijali u centru. Formatirati dijagram i tako ga sačuvati pod Vašim imenom.

# KOMENTARI

1. U svakom polju u kojem ste insertovali funkciju, insertovati komentar sa opisom funkcije koju ste koristili.